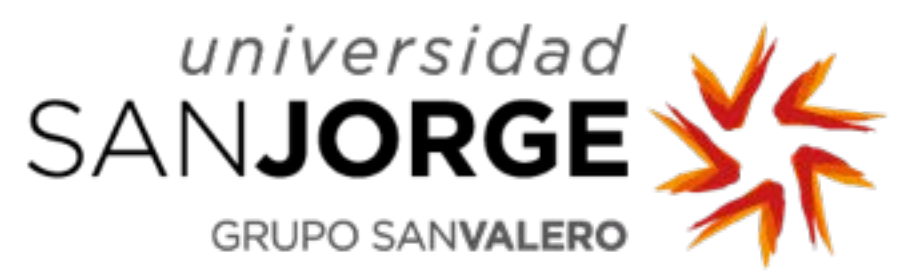

# EUROPEAN CITIZENS. Immigration Procedure and Tutorial. Step 1 (Go to the Immigration Office)

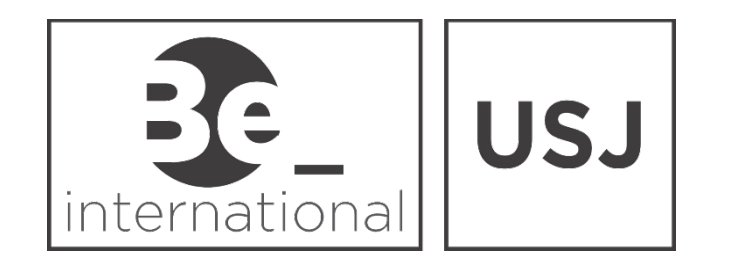

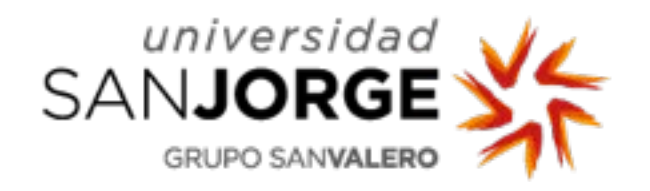

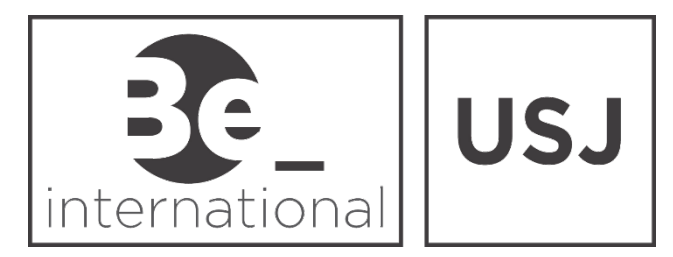

## What do I need to do?

As you are a European Citizen and you will live in Spain for more than 3 months, you have to apply for a temporary residence permit.

Upon your Arrival at USJ, we will give you a copy of the Immigration documents - Application form – EX18.

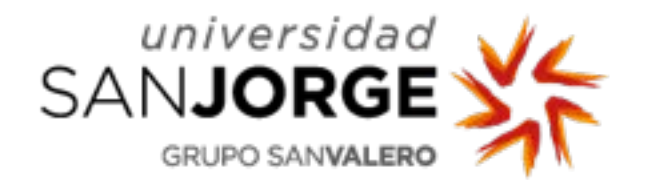

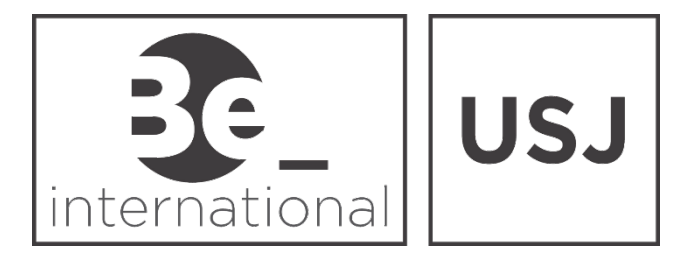

### You are required to fill out two copies of the EX-18 form, that looks like this:

| EX8         Solicitud de inscripción en el Registro<br>Central de Extrainore, Residencia<br>(Real Decreto 240/2007)         Solicitud de inscripción en el Registro<br>(Real Decreto 240/2007)         Solicitud de inscripción en el Registro<br>(Real Decreto 240/2007)         Solicitud de inscripción en el Registro<br>(Real Decreto 240/2007)         Solicitud de inscripción en el Registro<br>(Real Decreto 240/2007)         Solicitud de inscripción en el Registro<br>(Real Decreto 240/2007)         Solicitud de inscripción en el Registro<br>(Real Decreto 240/2007)         Solicitud de inscripción en el Registro<br>(Real Decreto 240/2007)         Solicitud de inscripción en el Registro<br>(Real Decreto 240/2007)         Nontre de la colspan="2">Solicitud de inscripción en el solicitud<br>(Registro and C.P. Provincia<br>Estado civila<br>(C.P. Provincia<br>Estado civila<br>(C.P. Provincia<br>(C.P. Provincia<br>(C.P | <ul> <li>Fill in the sections highlighted in red.</li> <li>This Includes your basic details such as: <ul> <li>Name and Surname</li> <li>Passport or I.D. Number</li> <li>Date of birth</li> <li>Place of birth</li> <li>Country of origin</li> <li>Names of your Mother and Father</li> <li>Your address in Zaragoza, including street name, flat number and postal code.</li> <li>Email address</li> <li>Phone Number</li> <li>Gender</li> </ul> </li> </ul> | <form></form>                                          |
|----------------------------------------------------------------------------------------------------|----------------------------------------------------------------------------------------------------|--------------------------------------------------------|
| CONSIENTO que las comunicaciones y notificaciones se realicen por medios electrónicos <sup>(0)</sup>                                                                                                    | • Gender                                                                                                    | DRIGIDAA Código DIR3 PROVINCIA EX-18<br>Date Signature |

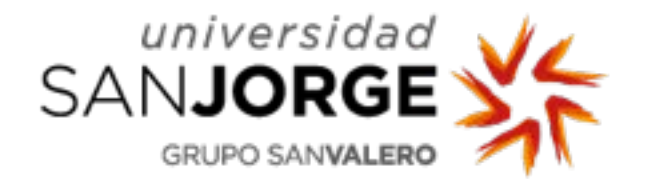

### What do I do next?

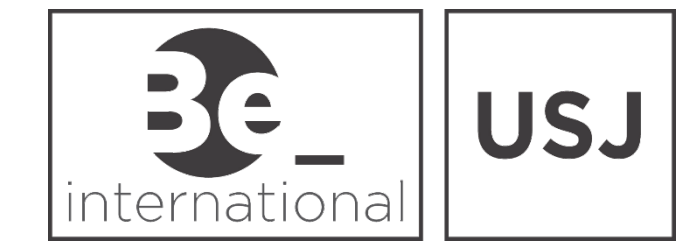

- Now you are ready to make an appointment with the Immigration Office in Zaragoza, through the following link: <u>https://sede.administracionespublicas.gob.es/icpplus</u>
- You need to select Zaragoza from the list and then click "Aceptar"

| COBERNO<br>DE ESPANA<br>sede elect                                                                                              | tracion.gob.es                                                                                                    | Sede electronica                                                                                                    |
|----------------------------------------------------------------------------------------------------|----------------------------------------------------------------------------------------------------|----------------------------------------------------------------------------------------------------|
| ICIO PROCEDIMIENTOS                                                                                                    | MIS EXPEDIE                                                                                                    | NTES MIS NOTIFICACIONES AYUDA                                                                                                    |
|                                                                                                    |                                                                                                    |                                                                                                    |
| INTERNET CIT/                                                                                                    | A PREVIA                                                                                                    |                                                                                                    |
| Por favor, seleccione la provinci                                                                                               | ia donde desea solici                                                                                             | tar la cita previa.                                                                                                    |
| PROVINCIAS                                                                                                    | Seleccionar                                                                                                    |                                                                                                    |
| DISPONIBLES                                                                                                    | Jaen                                                                                                    |                                                                                                    |
|                                                                                                    | Las Palmas<br>León                                                                                                |                                                                                                    |
|                                                                                                    | Lleida                                                                                                    |                                                                                                    |
| Aceptar Volver                                                                                                    | Madrid                                                                                                    |                                                                                                    |
|                                                                                                    | Malaga                                                                                                    |                                                                                                    |
| Number descention of March 1, 000                                                                                               | Malilla                                                                                                    | la siguiente pagina: Mogelos Uticiales de Solicitudes de Extraniería                                                                                                    |
| Puede descargar el Modelo Ofic                                                                                                  | Murcia                                                                                                    |                                                                                                    |
| Puede descargar el Modelo Ofic<br>Puede obtener más información                                                                 | Murcia<br>Navarra                                                                                                 | Extranjería accediendo a este enlace: Información Oficinas Extranjería                                                                                                    |
| Puede descargar el Modelo Ofio<br>Puede obtener más información                                                                 | Murcia<br>Murcia<br>Navarra<br>Orense<br>S. Cruz Tenerife                                                         | Extranjería accediendo a este enlace: Información Oficinas Extranjería                                                                                                    |
| Puede descargar el Modelo Ofic<br>Puede obtener más información                                                                 | Murcia<br>Murcia<br>Navarra<br>Orense<br>S.Cruz Tenerife<br>Salamanca                                             | Extranjería accediendo a este enlace: Información Oficinas Extranjería                                                                                                    |
| Puede descargar el Modelo Ofio<br>Puede obtener más información<br><u>MUY IMPORTANTE</u> : La ap                                | Murcia<br>Murcia<br>Navarra<br>Orense<br>S.Cruz Tenerife<br>Salamanca<br>Sevilla                                  | Extranjería accediendo a este enlace: Información Oficinas Extranjería                                                                                                    |
| Puede descargar el Modelo Ofic<br>Puede obtener más información<br><u>MUY IMPORTANTE</u> : La ap<br>cualquier dispositivo móvil | Murcia<br>Murcia<br>Navarra<br>Orense<br>S.Cruz Tenerife<br>Salamanca<br>Sevilla<br>Tarragona<br>Teruel           | Extranjería accediendo a este enlace: Información Oficinas Extranjería<br>a Previa va a dejar de estar operativa a partir del próximo 17 de Julio. Para solicitar cita, se podrá realizar mediante un PC o<br>dor web en la siguiente dirección: https://sede.administracionespublicas.gob.es/icpplus/ |
| Puede descargar el Modelo Ofic<br>Puede obtener más información<br><u>MUY IMPORTANTE</u> : La ap<br>cualquier dispositivo móvil | Murcia<br>Murcia<br>Navarra<br>Orense<br>S.Cruz Tenerife<br>Salamanca<br>Sevilla<br>Tarragona<br>Teruel<br>Toledo | Extranjería accediendo a este enlace: Información Oficinas Extranjería<br>a Previa va a dejar de estar operativa a partir del próximo 17 de Julio. Para solicitar cita, se podrá realizar mediante un PC o<br>dor web en la siguiente dirección: https://sede.administracionespublicas.gob.es/icpplus/ |

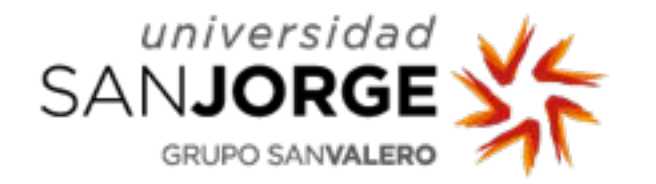

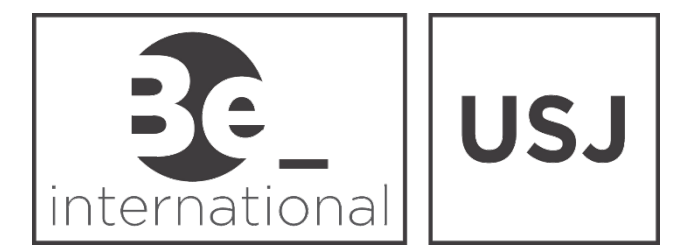

Then open the next drop down menu and click on the option that

### says "Solicitud de Autorizaciones" and click "Aceptar"

| GOBERNO<br>GEESTANA<br>sede electr                              | Sede electrónica                                                                                                    |
|-----------------------------------------------------------------|----------------------------------------------------------------------------------------------------|
| INICIO PROCEDIMIENTOS                                           | MIS EXPEDIENTES MIS NOTIFICACIONES AYUDA                                                                                                    |
|                                                                 | 6                                                                                                    |
| INTERNET CITA                                                   | A PREVIA                                                                                                    |
| PROVINCIA<br>SELECCIONADA                                       | Zaragoza                                                                                                    |
| Por favor, seleccione el trám                                   | ite para el que desea solicitar la cita previa                                                                                                    |
| TRÁMITES DISPONIBLES<br>PARA LA PROVINCIA<br>SELECCIONADA       | Despliegue para ver trámites disponibles en esta provincia Despliegue para ver trámites disponibles en esta provincia INFORMACIÓN POLICIA-ASIGNACIÓN DE NIE POLICIA-Certificado de residente |
| Aceptar Volver                                                  | POLICIA-CERTIFICADOS UE<br>POLICIA-TOMA DE HUELLAS (EXPEDICIÓN DE TARJETA) Y RENOVACIÓN DE TARJETA DE LARGA DURACIÓN<br>SOLICITUD DE AUTORIZACIONES                                          |
| Puede descargar el Modelo Ofic<br>Puede obtener más información | ial de solicitud desde la siguiente página: Modelos Oficiales de Solicitudes de Extranjería sobre las Oficinas de Extranjería accediendo a este enlace: Información Oficinas Extranjería     |
| MUY IMPORTANTE: Debid<br>molestias.                             | lo a unas operaciones de mantenimiento el 22 de Octubre de 2019 esta página web podrá no estar disponible entre las 19:00 y 21:00. Disculpen las                                             |
| MUY IMPOR TANTE: La ap                                          | licación Android de Cita Previa va a dejar de estar operativa a partir del próximo 17 de Julio. Para solicitar cita, se podrá realizar mediante un PC o                                      |

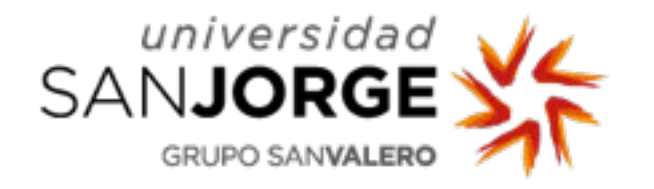

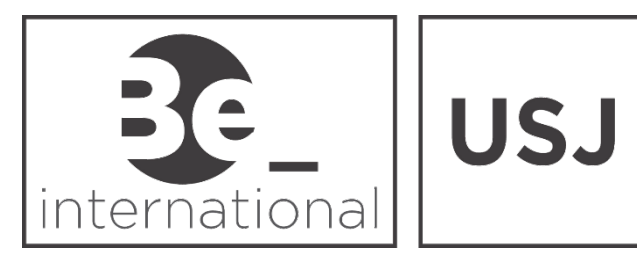

#### **INTERNET CITA PREVIA**

SOLICITUD DE AUTORIZACIONES

A continuación, rellene los siguientes datos para entrar en el sistema de Cita Previa.

INTRODUZCA LOS DATOS DEL SOLICITANTE DE LA CITA

O N.I.E.

Tipo de documento

\*PASAPORTE Campo obligatorio

IMPORTANTE: Compruebe que LOS DATOS QUE CONSTAN EN LA CITA: nº pasaporte, nombre y apellidos SON IDÉNTICOS a los que constan en el DOCUMENTO DE PASAPORTE.

No utilice espacios en blanco ni guiones para completar en Nº del Pasaporte.

Cualquier alteración en el número del pasaporte o en el nombre y apellidos producirá la INADMISIÓN de todas las citas duplicadas.

PASAPORTE

Passport or ID number

Si por error en los datos se solicita nueva cita, previamente deberá haberse anulado la errónea.

O D.N.I.

✖

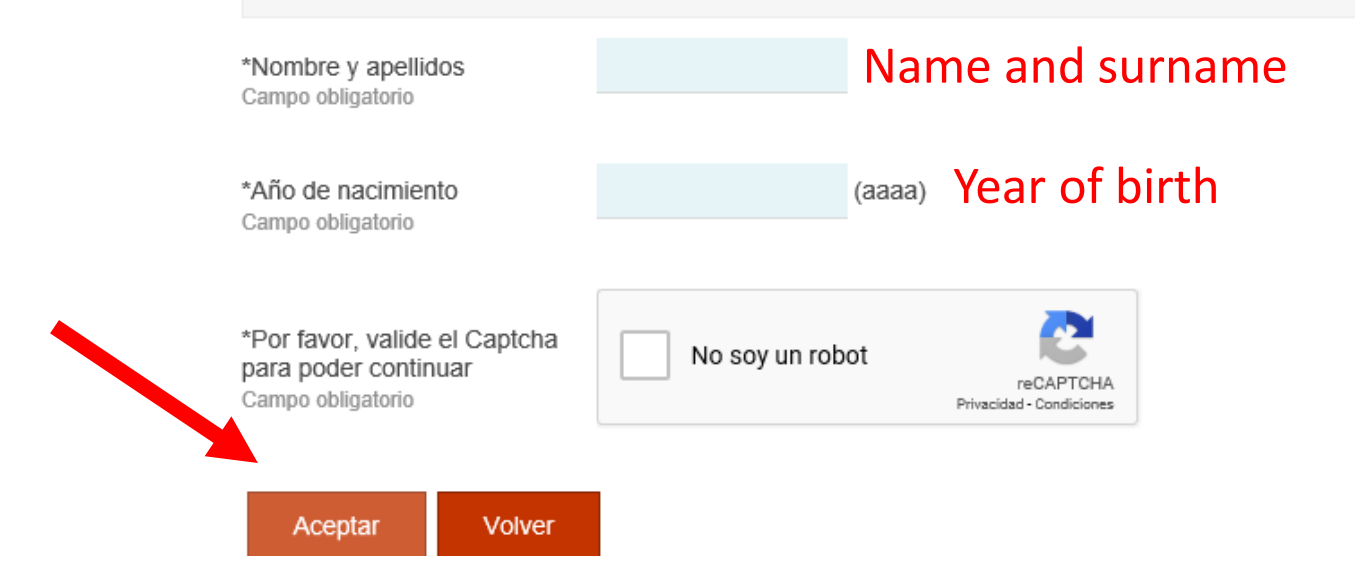

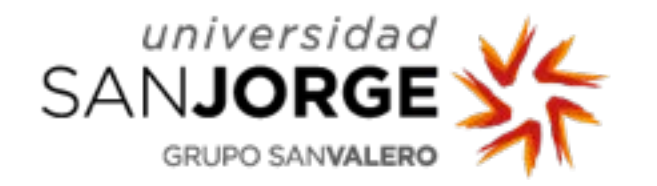

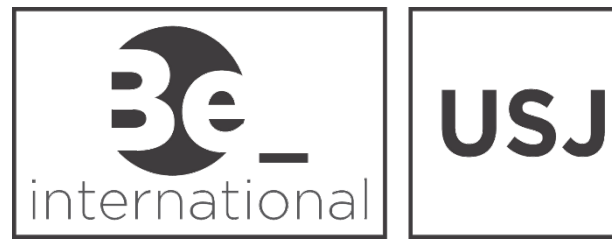

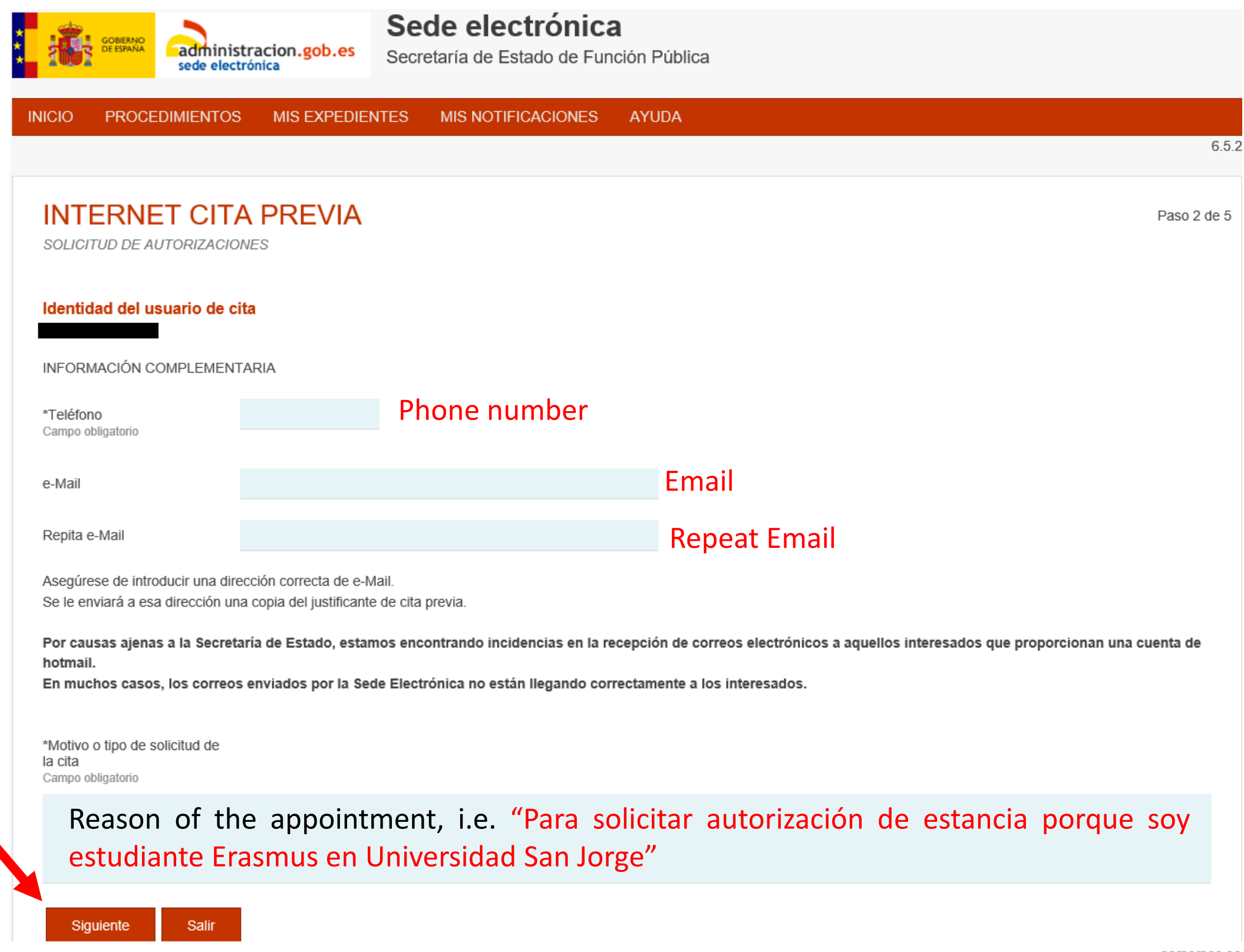

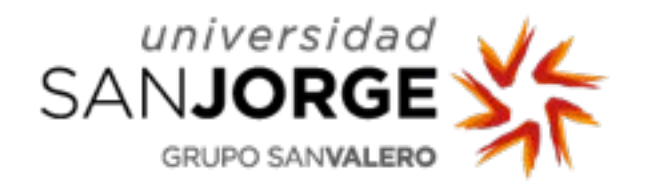

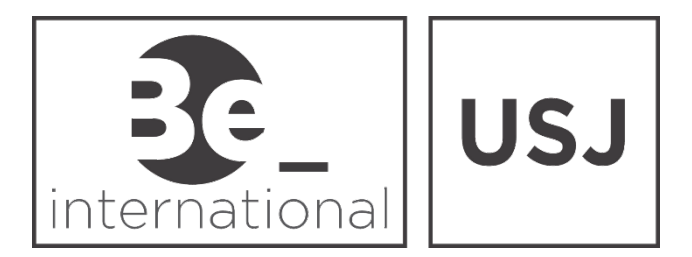

- Now choose a date for your appointment at the Immigration office, among the closest available dates.
- The time is only available if highlighted in yellow "Libre".
- Select the time more convenient for you with a double click.

| <b>.</b>       | GOBIE<br>DE ESP | RNO<br>AÑA                | admin<br>sede e       | nistra<br>ectró | acion.<br>nica | gob.es Sec              | e <b>de elec</b><br>cretaría de Est | trónica<br>ado de Fund | <b>l</b><br>ción Pública |   |
|----------------|-----------------|---------------------------|-----------------------|-----------------|----------------|-------------------------|-------------------------------------|------------------------|--------------------------|---|
| IICIO          | PR              | OCED                      | IMIENT                | os              | MIS            | EXPEDIENTES             | MIS NOTIFI                          | CACIONES               | AYUDA                    |   |
| INT<br>solid   | TER             | NE <sup>-</sup><br>DE AUT | <b>T CI</b><br>orizac | TA<br>CIONE     | <b>PRI</b>     | EVIA                    |                                     |                        |                          |   |
| BLA -<br>Selec | AC2596          | 687<br>una de<br>Febrer   | e las sig             | e cita<br>uient | es cita        | s disponibles           | 08/02/2019                          | 11/02/2019             | 12/02/2019               |   |
| Lu             | Ма              | Mi J                      | lu Vi                 | Sá              | Do             | 09:00                   | OCUPADO                             | OCUPADO                | LIBRE                    | ~ |
| 4              | 5               | 6                         | 7 8                   | 4               | 10             | 09:20                   | LIBRE                               | OCUPADO                | LIBRE                    |   |
| 11             | 12              | 13                        | 14 15                 | 16              | 17             | 09:40                   | LIBRE                               | OCUPADO                | LIBRE                    |   |
| 18             | 19              | 20                        | 21 22                 | 23              | 24             | 10:00                   | LIBRE                               | OCUPADO                | LIBRE                    |   |
| 25             | 26              | 27                        | 28                    |                 |                | 10:20                   | OCUPADO                             | OCUPADO                | LIBRE                    |   |
|                |                 |                           |                       |                 |                | 10:40                   | LIBRE                               | OCUPADO                | OCUPADO                  |   |
|                |                 |                           |                       |                 |                | 11:00                   | OCUPADO                             | OCUPADO                | LIBRE                    |   |
|                |                 |                           |                       |                 |                |                         | LIBRE                               | LIBRE                  | LIBRE                    |   |
|                |                 |                           |                       |                 |                | 11:20                   |                                     |                        |                          |   |
|                |                 |                           |                       |                 |                | 11:20                   | LIBRE                               | LIBRE                  | LIBRE                    |   |
|                |                 |                           |                       |                 |                | 11:20<br>11:40<br>12:00 | LIBRE<br>OCUPADO                    | LIBRE                  | LIBRE                    |   |

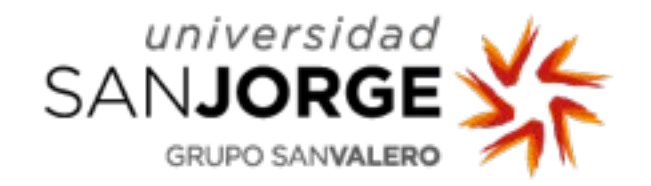

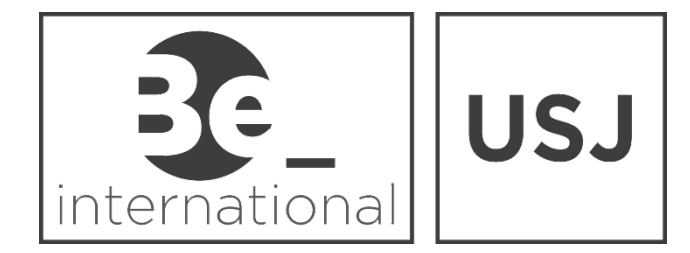

Now you can see the information of your appointment. If everything is correct, tick the two sections marked with the red arrow and click on "Confirmar".

| INTERNET CITA                                                                                                    | A PREVIA                                                                                                    | Paso 4 de 5                                                                                                    |
|----------------------------------------------------------------------------------------------------|----------------------------------------------------------------------------------------------------|----------------------------------------------------------------------------------------------------|
| Debe confirmar los datos de                                                                                                    | e la cita asignada                                                                                                    |                                                                                                    |
| Datos del citado<br>CITADO                                                                                                    | BLA - AC259687                                                                                                    |                                                                                                    |
| Teléfono de contacto                                                                                                    | 639846967                                                                                                    |                                                                                                    |
| Año de nacimiento                                                                                                    | 1989                                                                                                    |                                                                                                    |
| e-Mail                                                                                                    | BLA@GMAIL.COM                                                                                                    |                                                                                                    |
| Observaciones                                                                                                    | COMUNITARIO                                                                                                    |                                                                                                    |
| Datos de la Cita                                                                                                    |                                                                                                    |                                                                                                    |
| Dirección                                                                                                    | Obispo Covarrubias 1. Zaragoza. 50071                                                                                                    |                                                                                                    |
| Día de la cita                                                                                                    | 12/02/2019                                                                                                    |                                                                                                    |
| Hora cita                                                                                                    | 10:00                                                                                                    |                                                                                                    |
| Mesa                                                                                                    | MESA_14                                                                                                    |                                                                                                    |
| ▶ ☑ Estoy conforme con la inform                                                                                                    | mación mostrada en pantalla.                                                                                                    |                                                                                                    |
| Deseo recibir un correo elec                                                                                                    | trónico con los datos de mi cita en la direco                                                                                                    | cción que he proporcionado.                                                                                                    |
| En cumplimiento del artículo 13<br>corresponden al tratamiento de<br>Ministerio de la Presidencia y pa<br>públicas. Puede ejercitar sus de<br>basadas únicamente en el tratar<br>dpd@mpr.es. El derecho a pres | del Reglamento (UE) 2016/679 general de<br>datos de la Actividad Cita Previa, incluida e<br>ara las Administraciones Territoriales (https:<br>rechos de acceso, rectificación, supresión y<br>miento automatizado de sus datos, cuando<br>entar una reclamación podrá ejercerlo ante | e protección de datos, de 27 de abril de 2016 (RGPD) se informa de que los datos personales facilitados<br>en el Registro público de Actividades de Tratamiento (RAT) puesto a disposición a través de la web del<br>s://sedempr.gob.es/es/content/registro-de-actividades-de-tratamiento-RAT) para el ejercicio de potestades<br>el y portabilidad de sus datos, de limitación y oposición a su tratamiento, así como a no ser objeto de decisiones<br>o procedan, a través de https://sedempr.gob.es/es/proteccion_de_datos o en la dirección de correo electrónico<br>te la Agencia Española de Protección de Datos |
| Si la información mostrada e<br>correcta, por favor pulse el b<br>CONFIRMAR para validar lo<br>finalizar el proceso de cita pr                                                                                 | s Si los datos no son corre<br>otón desea la cita asignada, p<br>s datos y pulse el botón VOLVER y<br>revia. pantalla inicial de cita pre                                                                                                    | ectos o no<br>por favor,<br>I y volverá a la<br>revia.                                                                                                    |

VOLVER

CONFIRMAR

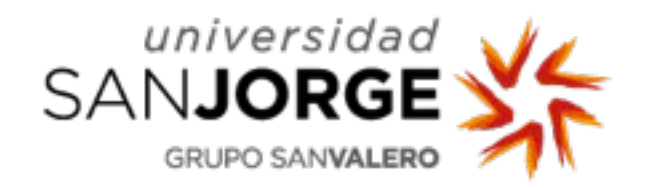

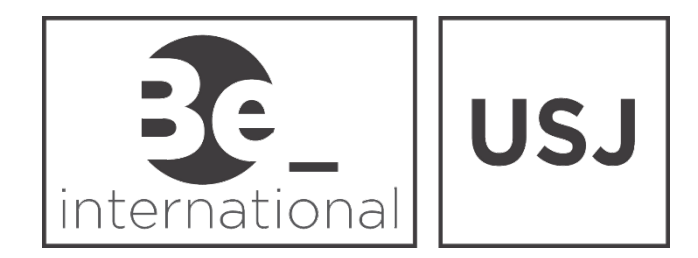

Remember to print the confirmation of your appointment!! You will have to show it at the Immigration Office.

| INTERNET CIT                                                                                  | A PREVIA                                                                                                    |                                                                                                    | Paso 5 de 5 |
|-----------------------------------------------------------------------------------------------|----------------------------------------------------------------------------------------------------|----------------------------------------------------------------------------------------------------|-------------|
| CITA CONFIRMADA Y GR                                                                          | ABADA                                                                                                    | FIN DEL PROCESO                                                                                                    |             |
| № de Justificante de cita:                                                                    | 36D5AD9M                                                                                                    |                                                                                                    |             |
| DATOS DEL CITADO<br>CITADO                                                                    | RIA 40250007                                                                                                    |                                                                                                    |             |
| Teléfono                                                                                      | 639846967                                                                                                    |                                                                                                    |             |
| Año de nacimiento                                                                             | 1989                                                                                                    |                                                                                                    |             |
| e-Mail                                                                                        | BLA@GMAIL.COM                                                                                                    |                                                                                                    |             |
| Observaciones                                                                                 | SOLICITAR REGISTRO CIUDADANO<br>COMUNITARIO                                                                                              |                                                                                                    |             |
| DATOS DE LA CITA<br>Dirección                                                                 | Obispo Covarrubias 1. Zaragoza. 50071                                                                                                    | VER MAPA                                                                                                    |             |
| Día de la cita                                                                                | 12/02/2019                                                                                                    |                                                                                                    |             |
| Hora cita                                                                                     | 10:00                                                                                                    |                                                                                                    |             |
| Mesa                                                                                          | MESA_14                                                                                                    |                                                                                                    |             |
| Fecha de reserva de la cita: 24                                                               | 01/2019                                                                                                    |                                                                                                    |             |
| NOTA:<br>Es necesario que al acudi<br>Extranjeros de la provincia<br>Puede descargar el Model | a la cita lleve toda la documentación nece:<br>correspondiente cual es la documentación<br>o Oficial de solicitud desde la siguiente pág | aria correspondiente a esta solicitud. Es recomendable que consulte con la Oficina o Unidad de<br>específica requerida en su caso.<br>ina: http://extranjeros.empleo.gob.es/es/ModelosSolicitudes/ |             |
| Su cita ha sido confirmada                                                                    | . Debe imprimir este justificante, y aportarlo<br>anotar el nº de justificante para posit                                                | el día de la cita.<br>oles anulaciones de cita.                                                                                                    |             |

Salir

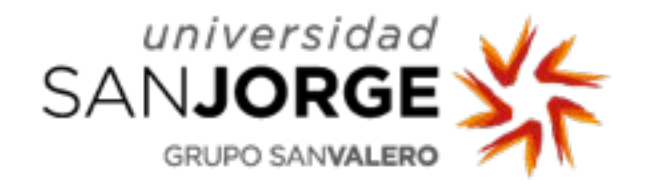

## Where is the Immigration

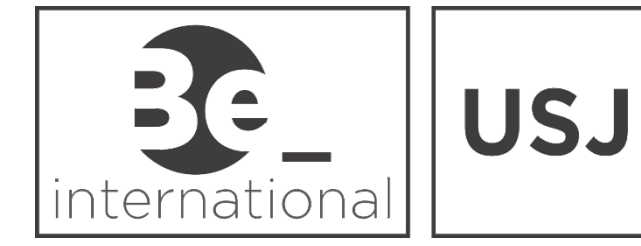

office?

It is located on: Calle Obispo Covarrubias, S/N 50005 - Zaragoza

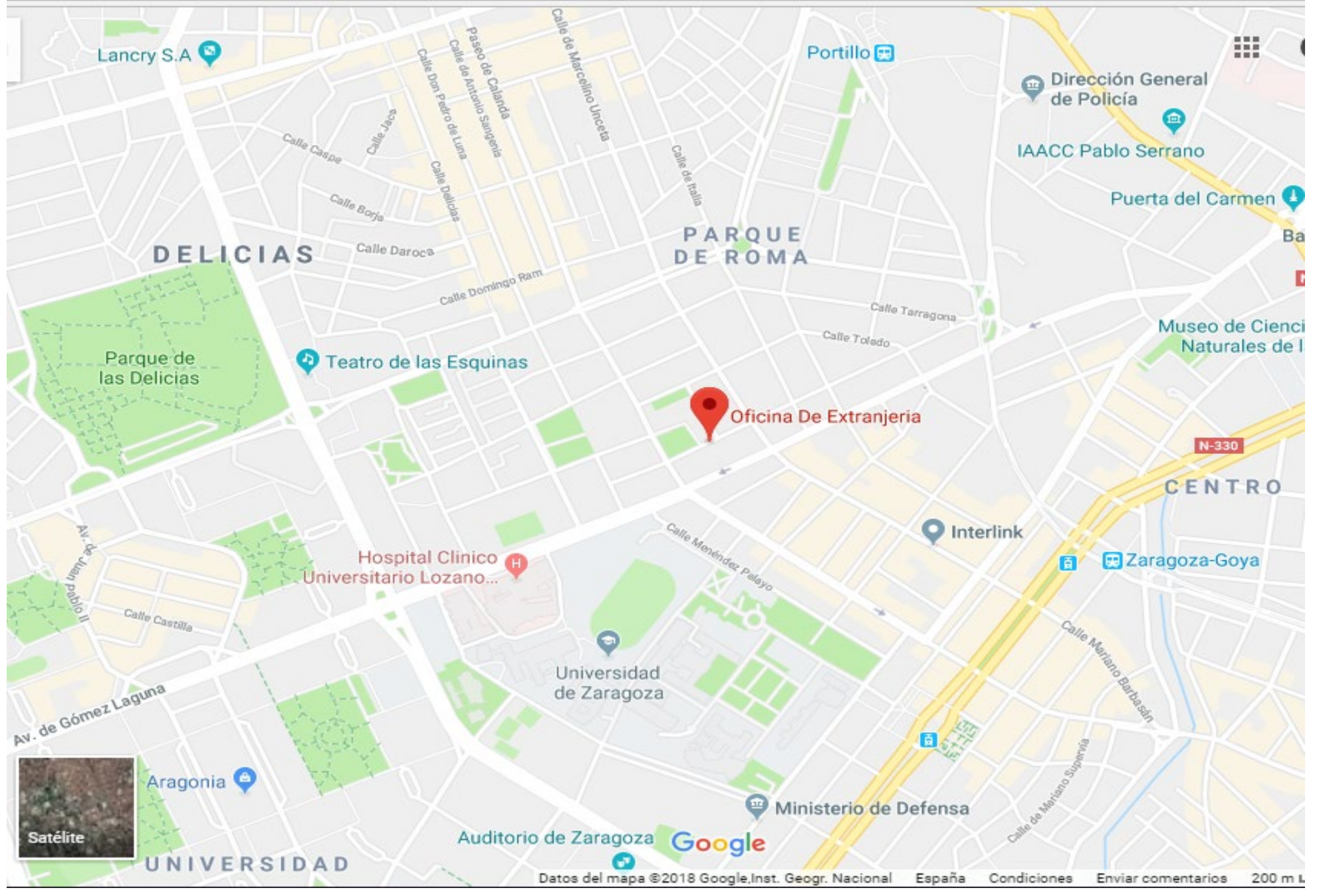

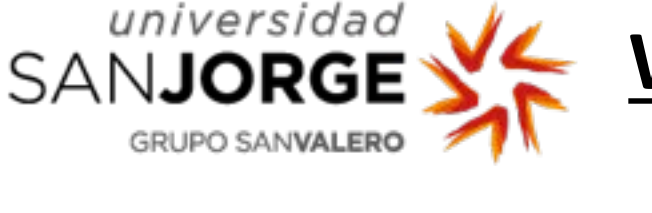

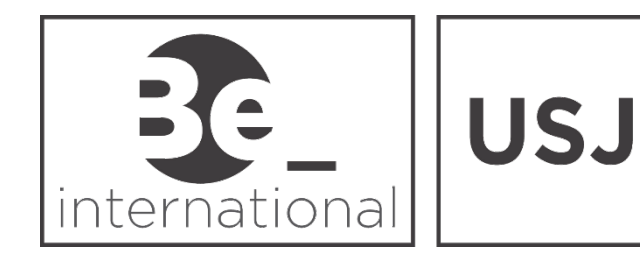

On the day of the appointment, please remember to go to the Immigration Office with the original and one copy of:

I.D. or Passport

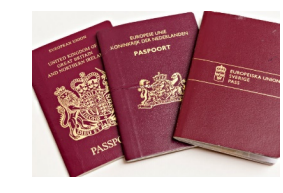

- EX-18 **form**. Two originals signed.
- Confirmation of financial resources (Proof of Erasmus grant, Student Finance...)
- Confirmation of health insurance: European Students : European Health Card.
- Proof of **Registration** ("Matrícula") at University San Jorge.

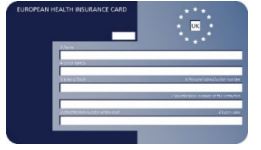

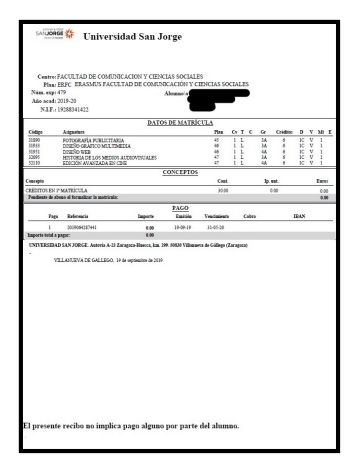

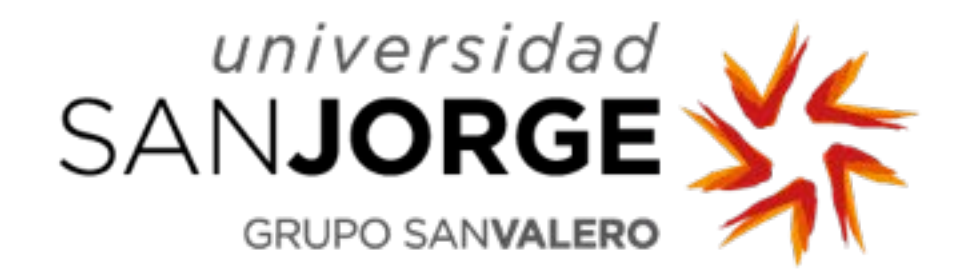

# EUROPEAN CITIZENS. Immigration Procedure and Tutorial. Step 2 (Go to the Police Station)

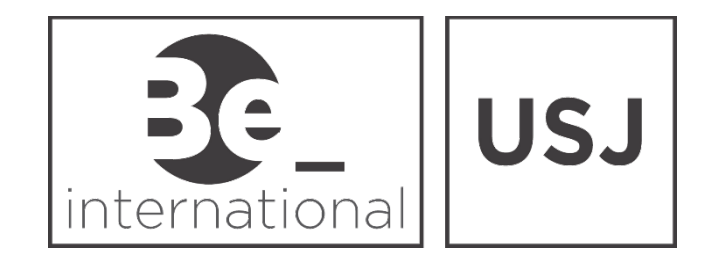

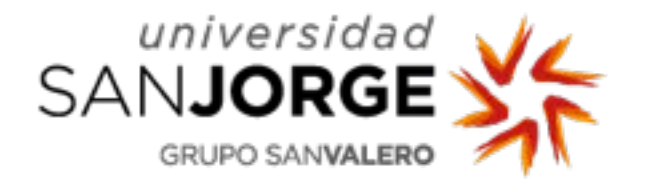

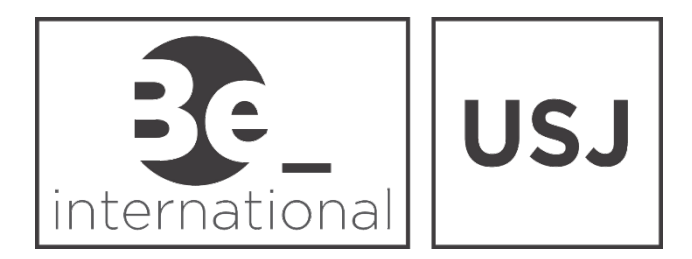

- > You will receive by post or by email, a notification with the approval of the "Residence permit".
- > Then, you will have to make an appointment with the Police Station in Zaragoza through the following

link: <u>https://sede.administracionespublicas.gob.es/icpplus</u>

> You need to select Zaragoza from the list and then click "Aceptar"

| sede elect                         | rónica                 |                                                                                                    |      |
|------------------------------------|------------------------|----------------------------------------------------------------------------------------------------|------|
| NICIO PROCEDIMIENTOS               | MIS EXPEDIEN           | ITES MIS NOTIFICACIONES AYUDA                                                                                                    |      |
|                                    |                        |                                                                                                    | 6.25 |
|                                    |                        |                                                                                                    |      |
| INTERNET CITA                      | APREVIA                |                                                                                                    |      |
| Por favor, seleccione la provincia | a donde desea solicita | r la cita previa.                                                                                                    |      |
| PROVINCIAS                         | Seleccionar V          |                                                                                                    |      |
| DISPONIBLES                        | Jaen                   |                                                                                                    |      |
|                                    | Las Palmas             |                                                                                                    |      |
|                                    | León                   |                                                                                                    |      |
|                                    | Lleida                 |                                                                                                    |      |
| Aceptar Volver                     | Madrid                 |                                                                                                    |      |
|                                    | Malaga                 |                                                                                                    |      |
| Puede descargar el Modelo Ofic     | Melilla                | a siguiente página: Modelos Oficiales de Solicitudes de Extranjería                                                              |      |
| Puede obtener más información      | Navarra                | Extranjería accediendo a este enlace: Información Oficinas Extranjería                                                           |      |
|                                    | Orense                 |                                                                                                    |      |
|                                    | S.Cruz Tenerife        |                                                                                                    |      |
|                                    | Salamanca<br>Sevilla   | a Previa va a dejar de estar operativa a partir del próximo 17 de Julio. Para solicitar cita, se podrá realizar mediante un PC o |      |
| cualquier dispositivo móvil        | Tarragona              | dor web en la siguiente dirección: https://sede.administracionespublicas.gob.es/icpplus/                                         |      |
|                                    | Teruel                 |                                                                                                    |      |
|                                    | Toledo                 |                                                                                                    |      |
|                                    | Zamora                 |                                                                                                    |      |
|                                    | Zaragoza 🔍             |                                                                                                    |      |

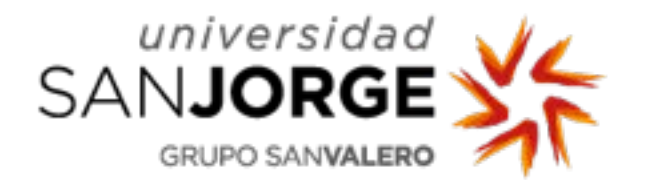

UE″

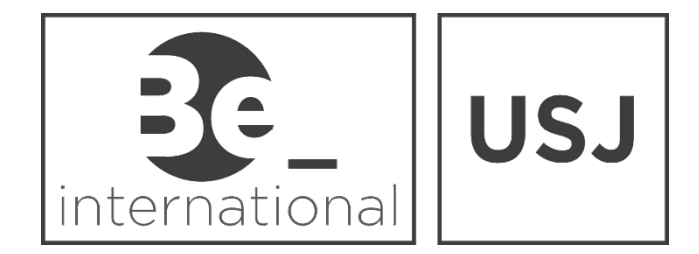

### > Now open the next drop down menu and click on the option "Policía-Certificados"

| INICIO PROCEDIMIEN                                        | TOS MIS EXPEDIENTES MIS NOTIFICACIONES AYUDA                                                                                                    |
|-----------------------------------------------------------|----------------------------------------------------------------------------------------------------|
| INTERNET C                                                | ITA PREVIA                                                                                                    |
| PROVINCIA<br>SELECCIONADA                                 | Zaragoza                                                                                                    |
| Por favor, seleccione el                                  | trámite para el que desea solicitar la cita previa                                                                                                    |
| TRÁMITES DISPONIBLES<br>PARA LA PROVINCIA<br>SELECCIONADA | Despliegue para ver trámites disponibles en esta provincia     Despliegue para ver trámites disponibles en esta provincia     INFORMACIÓN     POLICIA-ASIGNACIÓN DE NIE     POLICIA-Certificado de residente o no residente |
| Aceptar Volve                                             | POLICIA-CERTIFICADOS UE<br>POLICIA-TOMA DE HUELLAS (EXPEDICIÓN DE TARJETA) Y RENOVACIÓN DE TARJETA DE LARGA DURACIÓN<br>SOLICITUD DE AUTORIZACIONES                                                                         |
| Puede descargar el Modelo<br>Puede obtener más informa    | Oficial de solicitud desde la siguiente página: Modelos Oficiales de Solicitudes de Extranjería                                                                                                    |
|                                                           |                                                                                                    |

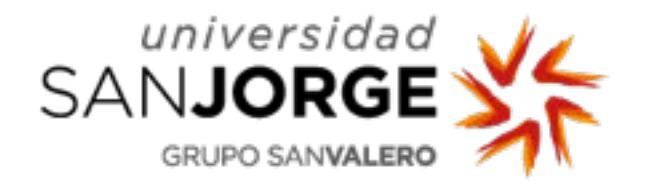

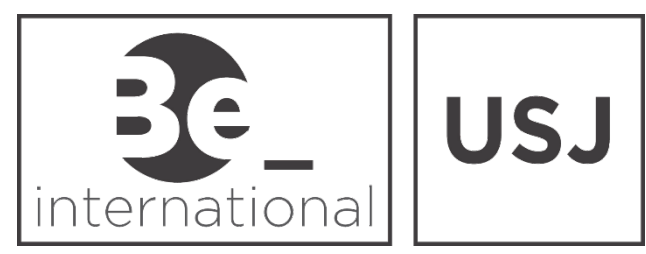

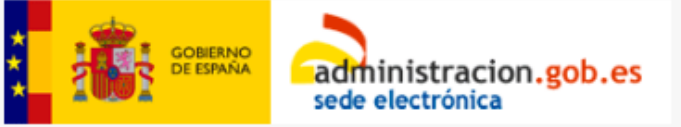

Sede electrónica

INICIO PROCEDIMIENTOS MIS EXPEDIENTES MIS NOTIFICACIONES AYUDA

#### INTERNET CITA PREVIA

CERTIFICADO DE REGISTRO DE CIUDADANO DE LA U.E

Muy Importante: Si usted es ciudadano del Reino Unido y quiere realizar este trámite, también podrá realizar dicha gestión a través del trámite Policía - Certificados UE (Exclusivamente para Reino Unido). En caso de que este último trámite esté habilitado en la localidad que usted seleccione en los próximos pasos, es muy probable que las citas disponibles sean más cercanas en el tiempo. En caso contrario, siempre podrá solicitar la cita a través de Policía - Certificados UE.

-Justificante de la cita.

- Resolución de concesión.
- Pasaporte o carta de identidad en vigor, original y copia.

-Certificado de empadronamiento en vigor en caso de cambio de domicilio.

-En casos de menores, acompañado de su representante legal (padre, madreo tutor) que deberá identificarse con pasaporte o carta de identidad en vigor y certificado de registro.

-Justificante para la Administración del abono de la tasa por la expedición, que deberá descargarse por el interesado en el siguiente enlace:

www.policia.es(comisaria virtual-extranjeros-impreso Modelo 790 Código 012)

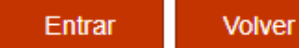

6.25

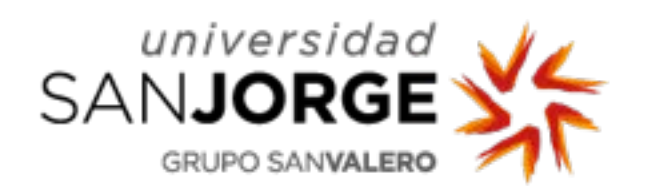

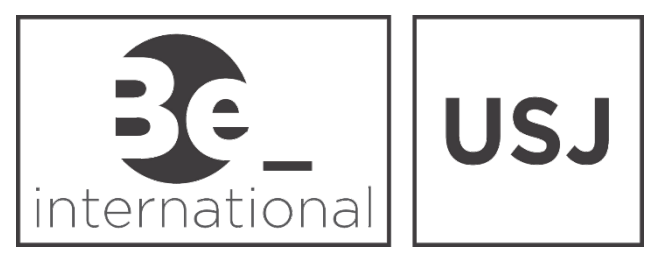

| GOBIERNO<br>DE ESPAÑA<br>Sede ele                                          | istracion.gob.es                        | ectrónica                   |
|----------------------------------------------------------------------------|-----------------------------------------|-----------------------------|
| INICIO PROCEDIMIENTO                                                       | S MIS EXPEDIENTES MIS NOT               | TIFICACIONES AYUDA<br>6.25  |
| INTERNET CI<br>POLICIA-CERTIFICADOS UE                                     | APREVIA                                 |                             |
| INTRODUZCA LOS DATO                                                        | S DEL SOLICITANTE DE LA CITA            |                             |
| Tipo de documento                                                          | N.I.E. D.N.I. Pasap<br>Docum<br>identid | porte /<br>mento de<br>idad |
| *N.I.E.<br>Campo obligatorio                                               | NIE numbe                               | er                          |
| *Nombre y apellidos<br>Campo obligatorio                                   |                                         | Name and surname            |
| *País de nacionalidad<br>Campo obligatorio                                 | Seleccionar                             | Country of birth            |
| *Por favor, valide el Captcha<br>para poder continuar<br>Campo obligatorio | No soy un robot                         | PTCHA<br>ndiciones          |
| Aceptar Volver                                                             |                                         |                             |

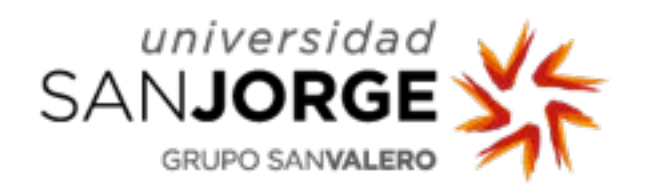

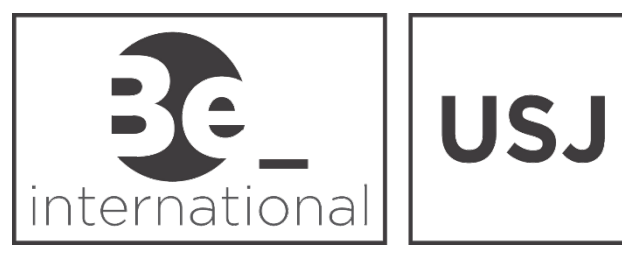

| Sede electrónica                                                                                                    |             |
|----------------------------------------------------------------------------------------------------|-------------|
| INICIO PROCEDIMIENTOS MIS EXPEDIENTES MIS NOTIFICACIONES AYUDA                                                              | 6.25        |
| INTERNET CITA PREVIA                                                                                                    |             |
| POLICIA-CERTIFICADOS UE                                                                                                    |             |
| A continuación puede seleccionar cualquiera de las siguientes opciones                                                      |             |
| Solicitar Cita Consultar Citas Confirmadas Anular Cita Salir                                                                |             |
| Sede electrónica                                                                                                    |             |
| Contraction and the sede electrónica                                                                                        |             |
| INICIO PROCEDIMIENTOS MIS EXPEDIENTES MIS NOTIFICACIONES AYUDA                                                              | 6.25        |
|                                                                                                    | 0.23        |
| INTERNET CITA PREVIA<br>POLICIA-CERTIFICADOS UE                                                                             | Paso 1 de 5 |
| Identidad del usuario de cita                                                                                               |             |
| Seleccione la oficina donde solicitar la cita                                                                               |             |
| Oficina: CNP-Comisaría Policía Calatayud, Coral Bilbilitana (s/n)  CNP-Comisaría Policía Calatayud, Coral Bilbilitana (s/n) |             |
| oficina seleccionada, será a CNP-Unidad Documentación Extranjeros, C/ Obispo Covarrubias (s/n) dictemporar Second option    |             |

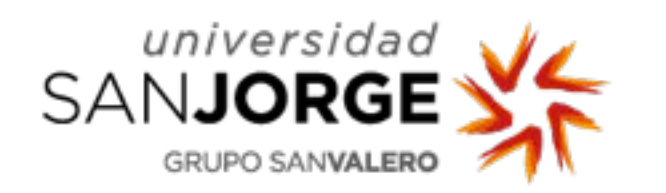

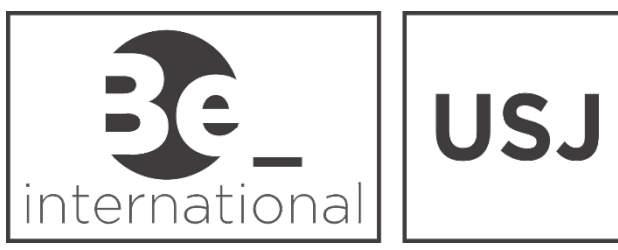

| NTERNET CIT                                                     | A PREVIA                                                             |                               | Paso 2 de s                                                                        |
|-----------------------------------------------------------------|----------------------------------------------------------------------|-------------------------------|------------------------------------------------------------------------------------|
| dentidad del usuario de                                         | cita                                                                 |                               |                                                                                    |
| NFORMACIÓN COMPLEMEN                                            | ITARIA                                                               |                               |                                                                                    |
| Teléfono<br>ampo obligatorio                                    | Phon                                                                 | e number                      |                                                                                    |
| e-Mail<br>ampo obligatorio                                      |                                                                      |                               | Email                                                                              |
| Repita e-Mail<br>ampo obligatorio                               |                                                                      |                               | Repeat Email                                                                       |
| segúrese de introducir una di<br>e le enviará a esa dirección u | rección correcta de e-Mail.<br>na copia del justificante de cita pre | via.                          |                                                                                    |
| or causas ajenas a la Secre                                     | taría de Estado, estamos encont                                      | rando incidencias en la recep | ción de correos electrónicos a aquellos interesados que proporcionan una cuenta de |
| otmail.                                                         | ve onvuedoe nor le Nodo Electron                                     | ica no estan neuando conecta  | interne a los interesados.                                                         |

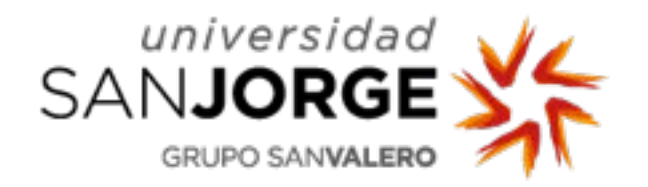

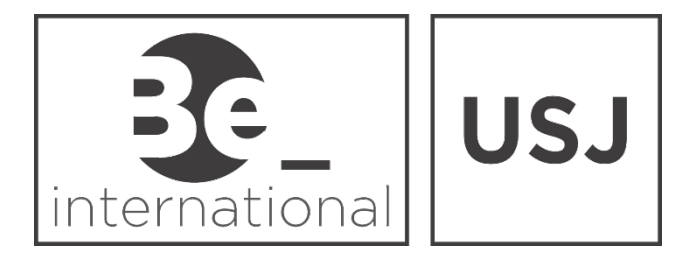

- Now choose a date for your appointment at the Police station, among the closest available dates.
- > The time is only available if highlighted in yellow "Libre".
- Select the time more convenient for you with a double click.

| <b>Æ</b>                                                                                                    | GOBIEI<br>DE ESP          | RNO<br>MÁŇA                                                   | ac                                          | imin<br>de ele                                       | istra                                        | acion.<br><sup>nica</sup>                                                                   | gob.es    | Se                                                                                     | de elec                                                                                                    | trónica                                                                                                    | l                                                                                              |   |          |
|----------------------------------------------------------------------------------------------------|---------------------------|---------------------------------------------------------------|---------------------------------------------|------------------------------------------------------|----------------------------------------------|---------------------------------------------------------------------------------------------|-----------|----------------------------------------------------------------------------------------|----------------------------------------------------------------------------------------------------|----------------------------------------------------------------------------------------------------|------------------------------------------------------------------------------------------------|---|----------|
| CIO                                                                                                    | PR                        | OCE                                                           | DIMI                                        | ENTC                                                 | )S                                           | MIS                                                                                         | EXPEDIE   | ENTES                                                                                  | MIS NOTIFIC                                                                                                    | ACIONES                                                                                                    | AYUDA                                                                                          |   |          |
|                                                                                                    |                           |                                                               |                                             |                                                      |                                              |                                                                                             |           |                                                                                        |                                                                                                    |                                                                                                    |                                                                                                |   |          |
| NT<br>POLICI                                                                                                    | ER                        | <b>NE</b><br>RTIFI                                            | ET (                                        | CIT<br>DIS UE                                        | A                                            | PRI                                                                                         | EVIA      |                                                                                        |                                                                                                    |                                                                                                    |                                                                                                |   |          |
| de néi                                                                                                    |                           |                                                               | everi                                       | o do                                                 | oite                                         |                                                                                             |           |                                                                                        |                                                                                                    |                                                                                                    |                                                                                                |   |          |
| Selecc                                                                                                    | cione                     | una                                                           | de la:                                      | s sigi                                               | uient                                        | tes cita                                                                                    | is dispon | ibles                                                                                  |                                                                                                    |                                                                                                    | 1                                                                                              | _ | _        |
| Selecc                                                                                                    | cione (<br>N<br>Ma        | una<br>ovie<br>Mi                                             | de la:<br>mbre<br>Ju                        | s sigi<br>2019<br>Vi                                 | uient<br>9<br>Sá                             | tes cita                                                                                    | is dispon | ibles                                                                                  | 21/11/2019                                                                                                    | 22/11/2019                                                                                                    | 25/11/2019                                                                                     |   |          |
| Selecc<br>O<br>Lu                                                                                                    | Na                        | una<br>ovie<br>Mi                                             | de la:<br>mbre<br>Ju                        | s sigu<br>2019<br>Vi                                 | uient<br>Sá                                  | tes cita<br>Do                                                                              | is dispon | ibles<br>09:00                                                                         | 21/11/2019<br>OCUPADO                                                                                                    | 22/11/2019<br>OCUPADO                                                                                                    | <b>25/11/2019</b><br>OCUPADO                                                                   |   | 4        |
| Selecc<br>O<br>Lu                                                                                                    | Na<br>5                   | ovie<br>Mi                                                    | de las<br>mbre<br>Ju                        | 2019<br>Vi                                           | - 17<br>uient<br>9<br>Sá<br>2<br>9           | To iso.<br>tes cita<br>Do                                                                   | is dispon | 09:00<br>09:10                                                                         | 21/11/2019<br>OCUPADO<br>OCUPADO                                                                                                    | 22/11/2019<br>OCUPADO<br>OCUPADO                                                                                                    | 25/11/2019<br>OCUPADO<br>LIBRE                                                                 | - | •        |
| Gelecci<br>Gelecci<br>Lu                                                                                                    | Ma<br>5<br>12             | ovie<br>Mi                                                    | de las<br>mbre<br>Ju<br>7<br>14             | 2019<br>2019<br>Vi<br>1<br>8                         | 2<br>2<br>9<br>16                            | To 130.<br>tes cita<br>Do<br>3<br>10<br>17                                                  | is dispon | 09:00<br>09:10<br>09:20                                                                | 21/11/2019       OCUPADO       OCUPADO       OCUPADO       OCUPADO                                                                                                    | 22/11/2019<br>OCUPADO<br>OCUPADO<br>LIBRE                                                                                                    | 25/11/2019<br>OCUPADO<br>LIBRE<br>LIBRE                                                        |   | •        |
| Contraction Contraction Contra | Ma<br>5<br>12<br>19       | ovie<br>Mi<br>13<br>20                                        | de las<br>mbre<br>Ju<br>7<br>14<br>21       | Vi<br>1<br>8<br>15<br>22                             | 2<br>9<br>16<br>23                           | 10130.<br>tes cita<br>Do<br>3<br>10<br>17<br>24                                             | is dispon | 09:00<br>09:10<br>09:20<br>09:30                                                       | 21/11/2019       OCUPADO       OCUPADO       OCUPADO       OCUPADO       OCUPADO       OCUPADO                                                                                                    |                                                                                                    | 25/11/2019<br>OCUPADO<br>LIBRE<br>LIBRE<br>OCUPADO                                             |   | A        |
| Contraction Contraction Contra | Na<br>5<br>12<br>19<br>26 | una<br>ovie<br>Mi<br>6<br>13<br>20<br>27                      | de las<br>mbre<br>Ju<br>7<br>14<br>21<br>28 | 2019<br>2019<br>Vi<br>1<br>8<br>15<br>22<br>29       | 2<br>9<br>Sá<br>2<br>9<br>16<br>23<br>30     | 0<br>0<br>0<br>0<br>0<br>0<br>0<br>0<br>0<br>0<br>0<br>0<br>0<br>0<br>0<br>0<br>0<br>0<br>0 | is dispon | 09:00<br>09:10<br>09:20<br>09:30<br>09:40                                              | 21/11/2019       OCUPADO       OCUPADO       OCUPADO       OCUPADO       OCUPADO       OCUPADO       OCUPADO                                                                                                    | 22/11/2019<br>OCUPADO<br>OCUPADO<br>UIBRE<br>OCUPADO<br>OCUPADO                                                                                                    | 25/11/2019<br>OCUPADO<br>LIBRE<br>OCUPADO<br>OCUPADO                                           |   | <b>A</b> |
| Contraction Contraction Contra | Na<br>5<br>12<br>19<br>26 | <b>ovie</b><br><b>Mi</b><br><b>6</b><br>13<br>20<br><b>27</b> | de las<br>mbre<br>Ju<br>7<br>14<br>21<br>28 | Vi<br>2011<br>Vi<br>1<br>8<br>15<br>22<br>29         | 2<br>9<br>5á<br>2<br>9<br>16<br>23<br>30     | 10130.<br>tes cita<br>Do<br>3<br>10<br>17<br>24                                             | is dispon | 09:00<br>09:10<br>09:20<br>09:30<br>09:40<br>09:50                                     | 21/11/2019           OCUPADO           OCUPADO           OCUPADO           OCUPADO           OCUPADO           OCUPADO           OCUPADO           OCUPADO           OCUPADO           OCUPADO           OCUPADO           OCUPADO           OCUPADO           OCUPADO           OCUPADO                                                                                           | >22/11/2019       OCUPADO       OCUPADO       UIBRE       OCUPADO       OCUPADO       OCUPADO       OCUPADO       OCUPADO       OCUPADO       OCUPADO       OCUPADO       OCUPADO       OCUPADO       OCUPADO       OCUPADO                                                                                                    | 25/11/2019<br>OCUPADO<br>LIBRE<br>OCUPADO<br>OCUPADO<br>OCUPADO                                |   |          |
| Contraction Contraction Contra | Ma<br>5<br>12<br>19<br>26 | ovie<br>Mi<br>6<br>13<br>20<br>27                             | de la:<br>mbre<br>Ju<br>7<br>14<br>21<br>28 | Vi<br>2011<br>2011<br>Vi<br>1<br>8<br>15<br>22<br>29 | 2<br>9<br>5á<br>2<br>9<br>16<br>23<br>30     | 10130.<br>tes cita<br>Do<br>10<br>17<br>24                                                  | is dispon | 09:00<br>09:10<br>09:20<br>09:30<br>09:40<br>09:50<br>10:00<br>10:10                   | 21/11/2019           OCUPADO           OCUPADO                                                       | >22/11/2019       OCUPADO       OCUPADO       OCUPADO       OCUPADO       OCUPADO       OCUPADO       OCUPADO       OCUPADO       OCUPADO       OCUPADO       OCUPADO       OCUPADO       OCUPADO       OCUPADO       OCUPADO       OCUPADO       OCUPADO                                                                                                    | 25/11/2019<br>OCUPADO<br>LIBRE<br>OCUPADO<br>OCUPADO<br>OCUPADO<br>OCUPADO<br>OCUPADO          |   |          |
| Contraction Contraction Contra | Ma<br>5<br>12<br>19<br>26 | ovie<br>Mi<br>6<br>13<br>20<br>27                             | de las<br>mbre<br>Ju<br>7<br>14<br>21<br>28 | 2011<br>2011<br>Vi<br>1<br>8<br>15<br>22<br>29       | 2<br>9<br>5<br>6<br>2<br>9<br>16<br>23<br>30 | 10130.<br>tes cita<br>Do<br>3<br>10<br>17<br>24                                             | is dispon | 09:00<br>09:10<br>09:20<br>09:30<br>09:40<br>09:50<br>10:00<br>10:10<br>10:20          | 21/11/2019           OCUPADO           OCUPADO                   | >22/11/2019           OCUPADO           OCUPADO           UCUPADO           OCUPADO           OCUPADO           OCUPADO           OCUPADO           OCUPADO           OCUPADO           OCUPADO           OCUPADO           OCUPADO           OCUPADO           OCUPADO           OCUPADO           OCUPADO           OCUPADO           OCUPADO           OCUPADO | 25/11/2019<br>OCUPADO<br>LIBRE<br>OCUPADO<br>OCUPADO<br>OCUPADO<br>OCUPADO<br>OCUPADO          |   |          |
| Contraction Contraction Contra | Ma<br>5<br>12<br>19<br>26 | ovie<br>Mi<br>20<br>27                                        | de las<br>mbre<br>Ju<br>7<br>14<br>21<br>28 | 2013<br>2013<br>Vi<br>1<br>22<br>29                  | 2<br>9<br>Sá<br>2<br>9<br>16<br>23<br>30     | 10130.<br>tes cita<br>Do<br>10<br>17<br>24                                                  | is dispon | 09:00<br>09:10<br>09:20<br>09:30<br>09:40<br>09:50<br>10:00<br>10:10<br>10:20<br>10:30 | 21/11/2019           OCUPADO           OCUPADO |                                                                                                    | 25/11/2019<br>OCUPADO<br>LIBRE<br>OCUPADO<br>OCUPADO<br>OCUPADO<br>OCUPADO<br>OCUPADO<br>ULBRE |   |          |

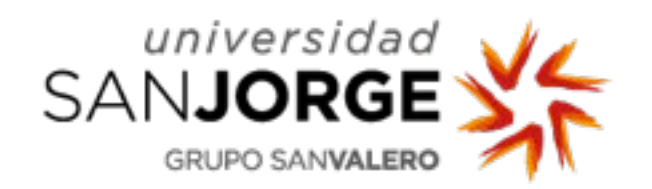

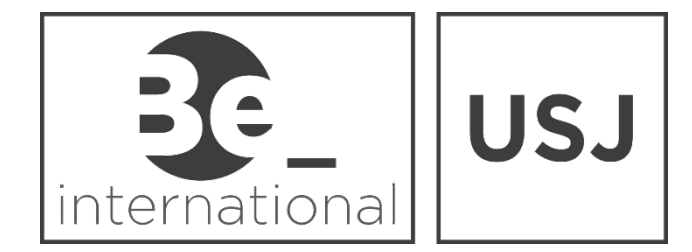

www.usj.es

Now you can see the information of your appointment. If everything is correct, tick the two sections marked with the red arrow and click on "Confirmar".

| INICIO PROCEDIMIEN                                                                                                    | S MIS EXPEDIENTES MIS NOTIFICACIONES AYUDA                                                                                                    |                                                                                                    |
|----------------------------------------------------------------------------------------------------|----------------------------------------------------------------------------------------------------|----------------------------------------------------------------------------------------------------|
|                                                                                                    |                                                                                                    | 6.25                                                                                                    |
| INTERNET C                                                                                                    | APREVIA                                                                                                    | Paso 4 de 5                                                                                                    |
| Debe confirmar los datos de                                                                                                    | a cita asignada                                                                                                    |                                                                                                    |
| Datos del citado<br>CITADO                                                                                                    | 17761363G                                                                                                    |                                                                                                    |
| Teléfono de contacto                                                                                                    | 027641111                                                                                                    |                                                                                                    |
| e-Mail                                                                                                    | RECRUTEMENT-SAINTLUC@UCLOUVAIN.BE                                                                                                    |                                                                                                    |
| Observaciones                                                                                                    | FSGSDFGSDFG                                                                                                    |                                                                                                    |
| Datos de la Cita                                                                                                    | C/ Obisno Covarrubias s/n ZARAGOZA                                                                                                    |                                                                                                    |
| Dirección                                                                                                    | 50071                                                                                                    |                                                                                                    |
| Día de la cita                                                                                                    | 25/11/2019                                                                                                    |                                                                                                    |
| Hora cita                                                                                                    | 09:10                                                                                                    |                                                                                                    |
| Mesa                                                                                                    | CUE                                                                                                    |                                                                                                    |
| <ul> <li>Estoy conforme con la ii</li> <li>Deseo recibir un correo<br/>En cumplimiento del artículo<br/>corresponden al tratamiento<br/>Ministerio de Política Territo<br/>públicas.</li> <li>Puede ejercitar sus derecho<br/>basadas únicamente en el t<br/>datos/ejercicio-derechos.htr</li> </ul> | rmación mostrada en pantalla.<br>ectrónico con los datos de mi cita en la dirección que he proporcionado.<br>3 del Reglamento (UE) 2016/879 general de protección de datos, de 27 de abril de 2018 (RGPD) :<br>e datos de la Actividad Cita Previa, incluida en el Registro público de Actividades de Tratamiento (l<br>l y Función Pública, en el siguiente enlace web: http://www.mptfp.gob.es/portal/ministerio/proteccid<br>de acceso, rectificación, supresión y portabilidad de sus datos, de limitación y oposición a su tratar<br>amiento automatizado de sus datos, cuando procedan, a través del siguiente enlace web: http://w | se informa de que los datos personales facilitados<br>RAT) puesto a disposición a través de la web del<br>on-datos/rat.html para el ejercicio de potestades<br>miento, así como a no ser objeto de decisiones<br>ww.mptfp.gob.es/portal/ministerio/proteccion- |
| Si la información mostra<br>correcta, por favor pulse<br>CONFIRMAR para valid<br>finalizar el proceso de ci                                                                                                    | es Si los datos no son correctos o no<br>botón desea la cita asignada, por favor,<br>los datos y pulse el botón VOLVER y volverá a la<br>previa. pantalla inicial de cita previa.                                                                                                    |                                                                                                    |

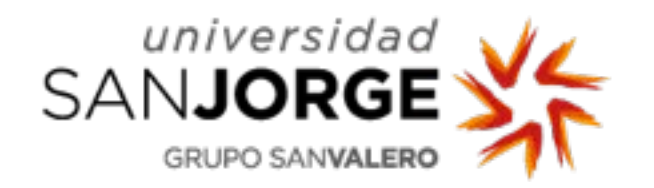

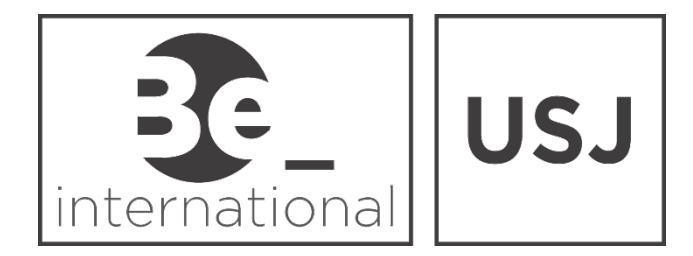

Remember to print the confirmation of your appointment!! You will have to show it at the Police station.

|                                                             |                                                                                                |                                                                                                    | Paso 5 de                       |
|-------------------------------------------------------------|------------------------------------------------------------------------------------------------|----------------------------------------------------------------------------------------------------|---------------------------------|
| POLICIA-CERTIFICADOS U                                      |                                                                                                |                                                                                                    | 100000                          |
| CITA CONFIRMADA Y                                           | GRABADA                                                                                        | FIN DEL PROCESO                                                                                          |                                 |
| N° de Justificante de cita                                  |                                                                                                |                                                                                                    |                                 |
| DATOS DEL CITADO                                            |                                                                                                |                                                                                                    |                                 |
| CITADO                                                      | AURA BEREZ EERNÁNDEZ -                                                                         |                                                                                                    |                                 |
| eléfono                                                     |                                                                                                |                                                                                                    |                                 |
| e-Mail                                                      |                                                                                                | AIN.BE                                                                                                   |                                 |
| Observaciones                                               | FSGSDFGSDFG                                                                                    |                                                                                                    |                                 |
| DATOS DE LA CITA                                            |                                                                                                |                                                                                                    |                                 |
| Dirección                                                   | C/ Obispo Covarrubias s/n. ZARAGOZA<br>50071                                                   | VER MAPA                                                                                                 |                                 |
| Día de la cita                                              | 25/11/2019                                                                                     |                                                                                                    |                                 |
| lora cita                                                   | 09:10                                                                                          |                                                                                                    |                                 |
| lesa                                                        | CUE                                                                                            |                                                                                                    |                                 |
| echa de reserva de la cita:                                 | 22/10/2019                                                                                     |                                                                                                    |                                 |
| NOTA:<br>Es necesario que al ac<br>Extranjeros de la provir | udir a la cita lleve toda la documentación nec<br>ncia correspondiente cual es la documentació | esaria correspondiente a esta solicitud. Es recomendable que consi<br>n específica requerida en su caso. | ulte con la Oficina o Unidad de |
| Puede descargar el Mo                                       | odelo Oficial de solicitud desde la siguiente pá                                               | gina: http://extranjeros.empleo.gob.es/es/ModelosSolicitudes/                                            |                                 |
| Su cita ha sido confirm                                     | ada. Debe imprimir este justificante, y aportar                                                | o el día de la cita.                                                                                     |                                 |

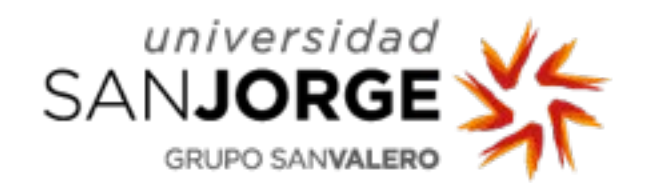

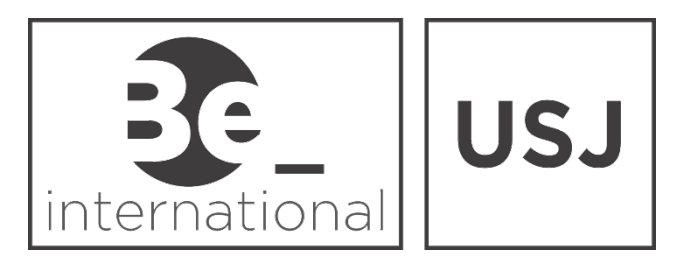

Now that you have your appointment, it is time to check the documents you need to bring:

- Confirmation of the appointment (the one you have just downloaded and printed)
- Passport or National I.D.: Original and copy
- Document they gave you in the Immigration Office (Step 1): Original and copy.
- Confirmation of the payment of the fee. You can find the payment form on <a href="https://sede.policia.gob.es:38089/Tasa790\_012/ImpresoRellenar">https://sede.policia.gob.es:38089/Tasa790\_012/ImpresoRellenar</a>. How to download it and where to pay it: see next pages.

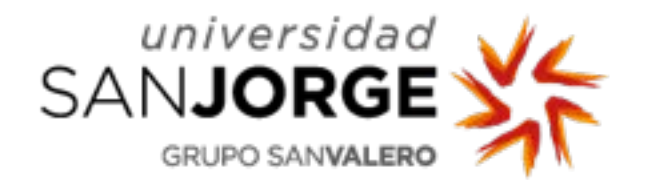

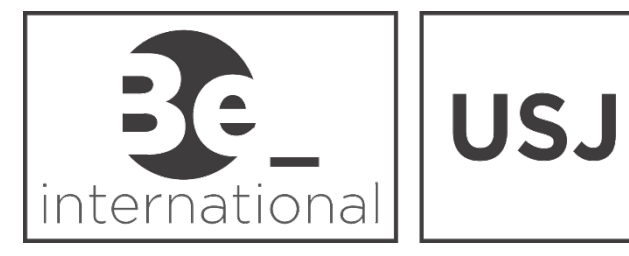

### Reconocimientos, Autorizaciones y Concursos

Si deja unos instantes el puntero del ratón sobre el botón de cada trámite, se mostrará el importe unitario del mismo. Rellene los campos del formulario. Los campos con (\*) son obligatorios.

|                      | IDENTIFICACIÓN                                                                                                  |                                                                                                    |                               |                                       |                               |                                 |                                 |                   |
|----------------------|----------------------------------------------------------------------------------------------------|----------------------------------------------------------------------------------------------------|-------------------------------|---------------------------------------|-------------------------------|---------------------------------|---------------------------------|-------------------|
|                      | N.I.F./N.I.E. (*)                                                                                               |                                                                                                    |                               | Apellidos y nombre o razón social (*) |                               |                                 |                                 |                   |
|                      | Consigne su NIF, NIE, pa                                                                                        | isaporte, título de viaje o documento análogo                                                                            | que acr                       | Apellidos y nombre o razón social     |                               |                                 |                                 |                   |
|                      | Domicilio                                                                                                    |                                                                                                    |                               |                                       |                               |                                 |                                 |                   |
|                      | Tipo de vía (*)                                                                                                 | Nombre de la vía pública(*)                                                                                              |                               | Núm. (*)                              | Escalera                      | Piso                            | Puerta                          | Teléfono          |
|                      | calle / plaza / trave                                                                                           | Nombre de la vía pública.                                                                                                |                               | Nú                                    | Esc                           | Piso                            | Pue                             | Teléfono          |
|                      | Municipio (*)                                                                                                   | unicipio (*) Provincia (*                                                                                                |                               | *) Cód                                |                               | Código Po                       | digo Postal (*)                 |                   |
|                      | Municipio                                                                                                    |                                                                                                    | Provincia                     |                                       |                               | Código F                        | Postal                          |                   |
| Fill in this section | AUTOLIQUIDACIÓN<br>Autoliquidación (*)<br>SI ES UNA AUTOLIQUIDA<br>IMPORTE (parte entera y<br>Num. Justificante | Principal      Complementaria  ACIÓN COMPLEMENTARIA, INDIQUE EL NÚM y parte decimal) QUE ABONÓ Y LUEGO PULSI 2 9 0 0 1 2 | ERO QUE HAY S<br>E EL RETORNO | SOBRE EL CÓD<br>DE CARRO. (Ac         | IGO DE BARRA<br>djunte docume | S DE LA LIQU<br>ento acreditati | IDACIÓN PRINO<br>ivo del pago.) | IPAL, ASÍ COMO EL |
|                      | Importe , €                                                                                                    |                                                                                                    |                               |                                       |                               |                                 |                                 |                   |

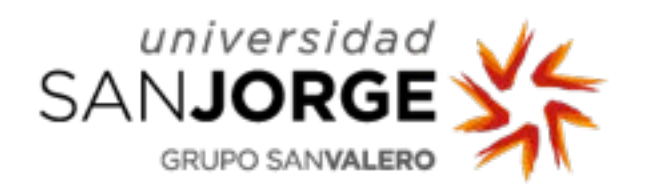

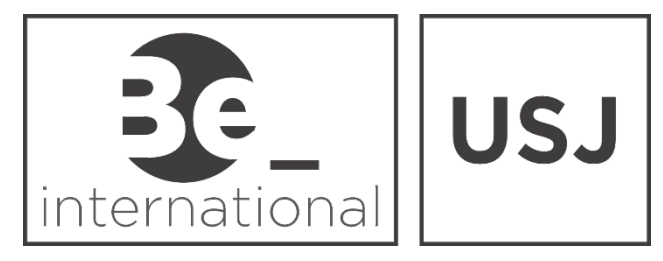

| .Prórroga de estancia de corta duración sin visado (importe base, incrementado en la cuantía que corresponda por cada día que se prorrogue<br>la estancia).                                             |    |                  |
|----------------------------------------------------------------------------------------------------|----|------------------|
| Prórroga de estancia de corta duración con visado.                                                                                                    |    |                  |
| Tramitación de autorizaciones para residir España                                                                                                    |    |                  |
| Autorización de residencia temporal por circunstancias excepcionales por protección internacional, colaboración con autoridades (incluye la colaboración contra redes organizadas), seguridad nacional. | 0  |                  |
| Tramitación de autorización de residencia y trabajo de víctimas de la trata de seres humanos.                                                                                                    | 0  |                  |
| Tarietas de identidad de extranieros (TIE) y certificados de registro de residentes comunitarios.                                                                                                    | Ĩ. |                  |
| .TIE que documenta la primera concesión de la autorización de residencia temporal, de estancia o para trabajadores transfronterizos.                                                                    | 0  |                  |
| . По que documenta la renovación de la autorización de residencia temporar o la promóga de la estancia o de la autorización para                                                                        |    | 4 K              |
| trabajadores transfronterizos.                                                                                                    |    |                  |
| .TIE que documenta la autorización de residencia y trabajo de mujeres víctimas de la violencia de género y víctimas de la trata de seres<br>humanos.                                                    | ۲  |                  |
| .TIE que documenta la autorización de residencia de larga duración o de residencia de larga duración-UE.                                                                                                | 0  | Mark this option |
| Certificado de registro de residente comunitario o Tarjeta de residencia de familiar de un ciudadano de la Unión.                                                                                       | 0  |                  |
| Documentos de identidad y títulos y documentos de viaje a extranjeros indocumentados y otros documentos.                                                                                                |    |                  |
| Autorización de inscripción de indocumentados.                                                                                                    | •  |                  |
| .Cédula de inscripción.                                                                                                    | •  |                  |
|                                                                                                    | •  |                  |
| .Documento de identidad de refugiado.                                                                                                    | 0  |                  |
| Documento de identidad de refugiado.<br>Documento de identidad de apátrida.                                                                                                    | 0  |                  |
| .Documento de identidad de refugiado.<br>.Documento de identidad de apátrida.<br>.Documento de identidad de protección subsidiaria.                                                                     | 0  |                  |
| .Documento de identidad de refugiado.<br>.Documento de identidad de apátrida.<br>.Documento de identidad de protección subsidiaria.<br>.Título de viaje.                                                | 0  |                  |

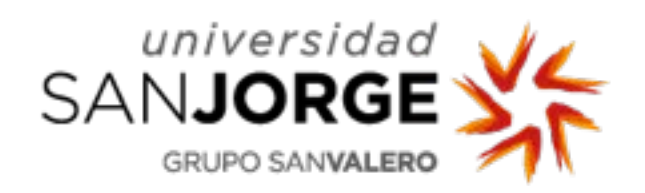

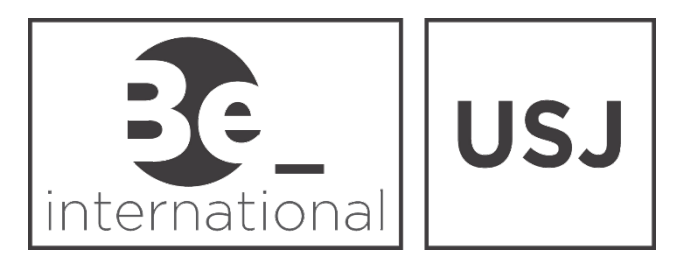

|                     |                                                                                |                                          |                                                                            | Down                                                    | load th   | e filled form  |
|---------------------|--------------------------------------------------------------------------------|------------------------------------------|----------------------------------------------------------------------------|---------------------------------------------------------|-----------|----------------|
|                     | W: 99 A.<br>■))                                                                |                                          |                                                                            | Descargar impreso                                       | rellenado |                |
| Introduzca los cara | cteres del código, o la palabra que suena                                      | tras hacer click en e                    | el icono del altavoz (*) y después pulse "D                                | escargar impreso rellenado".                            |           |                |
|                     | Código IBAN de la cuenta                                                       |                                          |                                                                            |                                                         |           |                |
|                     |                                                                                | 15.76 €                                  | En efectivo                                                                | lenta                                                   |           |                |
|                     | Importe euros                                                                  |                                          | Forma de Prove (*)                                                         |                                                         |           |                |
| INGRESO             |                                                                                |                                          |                                                                            |                                                         |           |                |
|                     |                                                                                |                                          |                                                                            |                                                         |           |                |
|                     | Localidad (*)                                                                  |                                          | Fecha (*)                                                                  | <b>H</b>                                                |           |                |
| DECLARANTE          |                                                                                |                                          | _                                                                          |                                                         |           | (means Ca      |
|                     |                                                                                |                                          |                                                                            |                                                         |           | j Wark this Op |
| Moldavia, Monte     | enegro, Serbia, Rusia, Ucrania.)                                               | inenia, Azerbaiyai                       | i, bosina y nerzegovina, cabo veru                                         | , Republica de Macedonia, c                             | leoi gia, | Markthia       |
| .Tramitación de     | la solicitud del visado de estancia en<br>n en Materia de Visados (Albania, Ar | n frontera, de naci<br>menia, Azerbaivár | ional de un país con los que la Unió<br>o Bosnia y Herzegovina, Cabo Verdi | n Europea haya firmado un A<br>República de Macedonia ( | Acuerdo O |                |
| .Tramitación de     | la solicitud del visado de estancia er                                         | n frontera para me                       | enores (niños entre 6 y 12 años de e                                       | dad.)                                                   | 0         |                |
|                     |                                                                                | de cransico en no                        | inclu para menores (mnos entre o                                           | y 12 dilos de edda.j                                    | 0         |                |

© Dirección General de la Policía - Versión 1.0.11

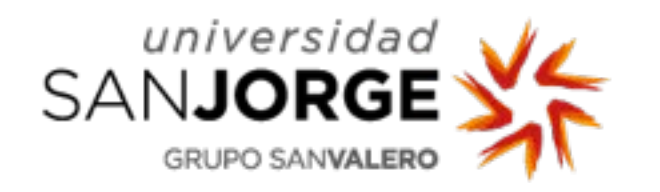

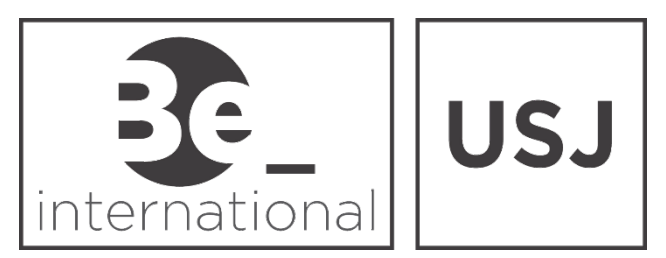

- To pay the fee you can go to <u>any bank</u> with the filled payment form.
- Once you pay, the bank will give you the form stamped as confirmation that the payment has been made
- That will be the document you will have to bring to the Police Office as a confirmation of the payment of the fee.